## Defender deaktivieren – so klappt's

Möchten Sie den Defender unter Windows 10 nicht nutzen, können Sie ihn bedenkenlos deaktivieren. Unsere Anleitung zeigt Ihnen die einzelnen Schritte.

Das erste Jahr ist kostenlos – aber was dann?

## Defender unter Windows 10 deaktivieren

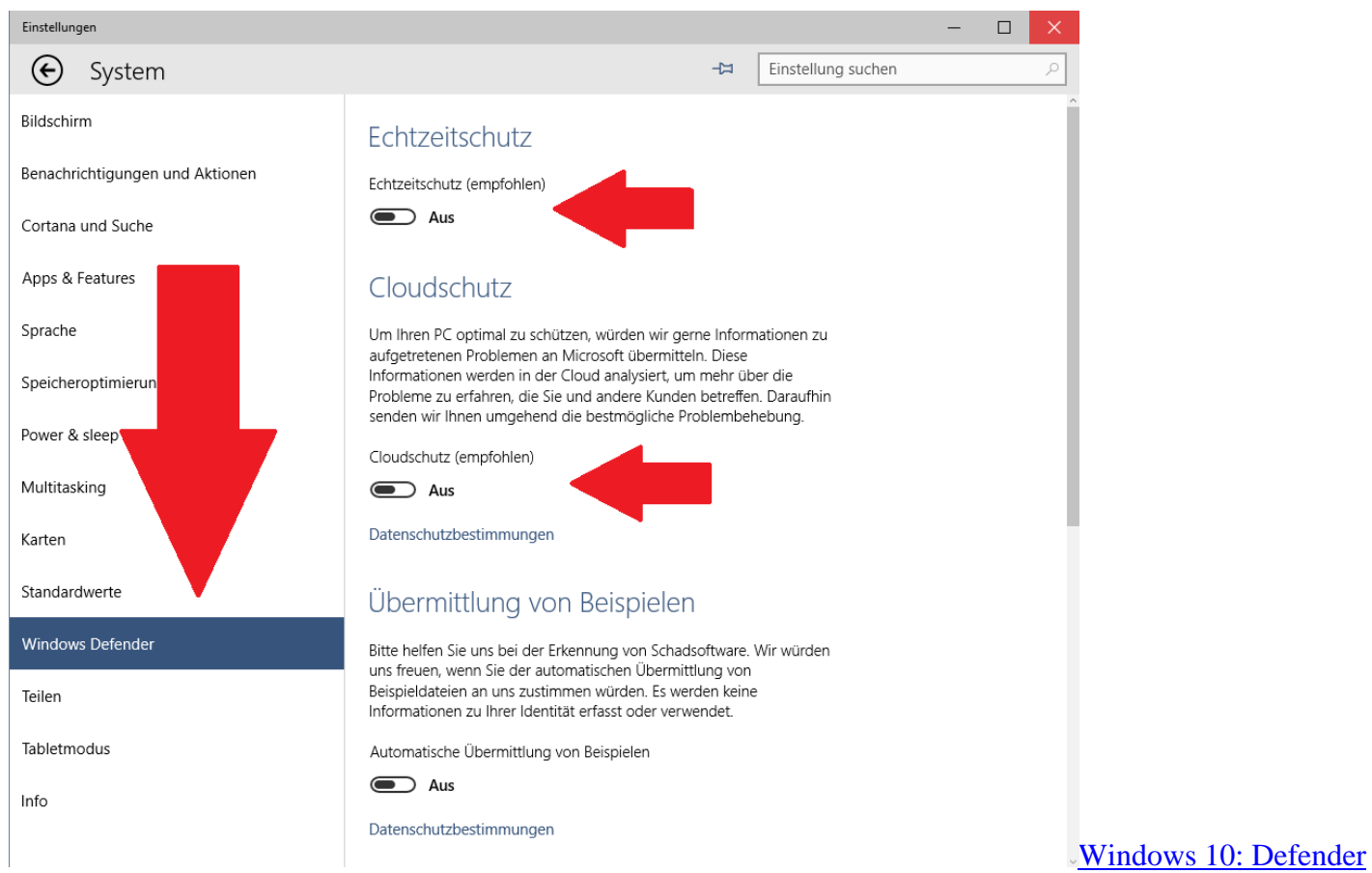

<u>ausschalten</u> Haben Sie eine Anti-Viren Software wie <u>Avast</u>, <u>Avira</u> oder <u>AVG Anti-Virus</u> installiert, sollten Sie den Defender unter <u>Windows 10</u> deaktivieren. Die beiden Programme könnten sich nämlich unbemerkt gegenseitig behindern.

- Öffnen Sie das Start-Menü und suchen Sie dort nach den "Einstellungen".
- Wählen Sie oben die Kategorie "System" sowie anschließend unten links den "Windows Defender" aus.
- Stellen Sie alle verfügbaren Optionen auf "Aus", wird der Defender komplett deaktiviert.